## DEALER MONITORING SYSTEM

### Released on (4 June 2018)

### **FAQ:- Frequent Asked Question**

## **Q.** What do I need before starting DEALER MONITORING SYSTEM WEBSITE?

Before starting DEALER MONITORING SYSTEM website, make sure you have fulfilled the following perquisites

- 1. Update your Windows with latest Services Packs of the Window version installed on your system.
- 2. Install MS Office 2003 or above version.
- 3. Upgrade your browser to Internet Explorer 9 or above (mandatory).
- 4. Make sure you have Javascript Enabled on your browser. If you dont have javascript enabled and the browser is prompting such error, follow these steps to enable javascipt on your Internet Explorer browser.

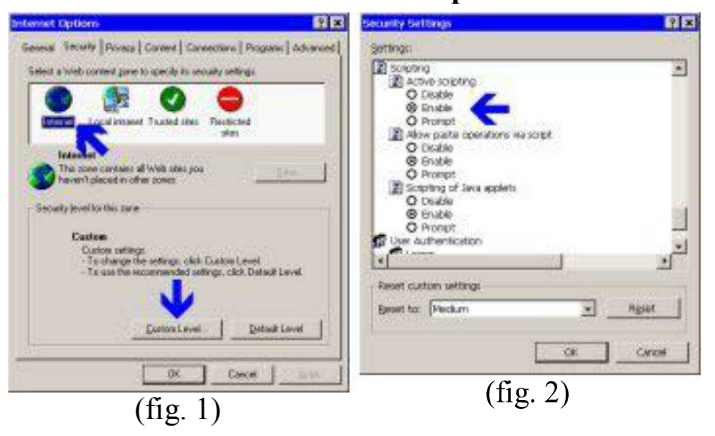

#### To enable JavaScript in Microsoft Internet Explorer (for Windows)

- 1. Open Internet Explorer.
- 2. On the **Tools** menu, click **Internet Options**.
- 3. On the Security tab, click Internet.
- 4. Click **Custom Level**. (Fig.1)
- 5. Scroll down to Active scripting.
- 6. Click Enable (or Prompt). (Fig.2)
- 7. Click OK.
- 8. Click Yes.
- 9. Click OK.

# **Q**. When I print any notice, the background design and colors do not appear. How do I fix this?

#### **Internet Explorer 8**

- 1. Follow the steps for Internet Explorer 8.
- 2. After completing the steps for Internet Explorer 8, go to Internet Explorer. Go to File > Page Setup.
- 3. Check the Print Background Colors and Images box.
- 4. Click OK.

## **Internet Explorer 9**

- 1. If the File menu is hidden, press ALT+F to display it.
- 2. Click File > Page Setup.
- 3. Place a check in the box labeled "Print background colors and images".

# **Q.** When I open the DEALER MONITORING SYSTEM WEBSITE and login with valid user id and password, menu page does not appear. How do I fix this?

Please update your internet browser up to IE 9, it will work fine.

# **Q**. When I open the DEALER MONITORING SYSTEM WEBSITE and login with valid user id and password, menu page appear but does not display related menu option. How do I fix this?

First confirm your user role and then contact Head Quarter Super Admin if menus are not according your user role.

## **Q.** How will I get my first password as user of DEALER MONITORING SYSTEM WEBSITE?

Please contact your local administrator. He will generate your account and password will be generated automatically and sent to you on your mobile.

## **MOBILE MONITORING SYSTEM**

## UPDATE VERSION Released on (1 APRIL 2018)

#### **FAQ:-** Frequent Asked Question

## **R.** What do I need before starting MOBILE MONITORING SYSTEM WEBSITE?

Before starting MOBILE MONITORING SYSTEM website, make sure you have fulfilled the following perquisites

- 5. Update your Windows with latest Services Packs of the Window version installed on your system.
- 6. Install MS Office 2003 or above version.

- 7. Upgrade your browser to Internet Explorer 9 or above (mandatory).
- 8. Make sure you have Javascript Enabled on your browser. If you dont have javascript enabled and the browser is prompting such error, follow these steps to enable javascipt on your Internet Explorer browser.

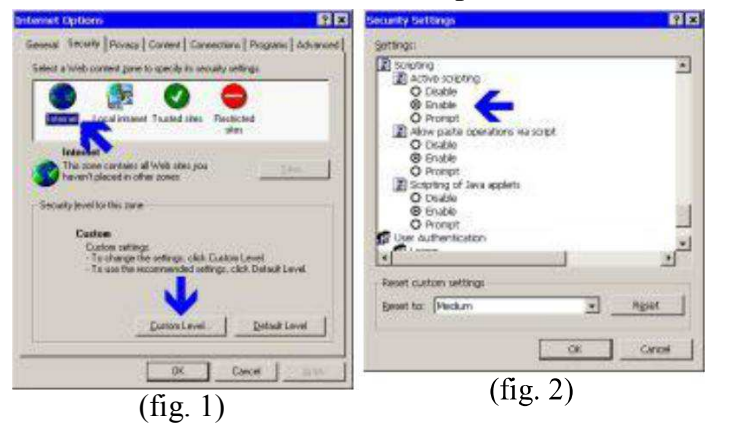

#### To enable JavaScript in Microsoft Internet Explorer (for Windows)

- 1. Open Internet Explorer.
- 2. On the **Tools** menu, click **Internet Options**.
- 3. On the Security tab, click Internet.
- 4. Click Custom Level. (Fig.1)
- 5. Scroll down to Active scripting.
- 6. Click Enable (or Prompt). (Fig.2)
- 7. Click OK.
- 8. Click Yes.
- 9. Click OK.

# **R**. When I print any Movement(LIKE 01,02,03,04,06,07,08,09,05 & Payment Details) the background design and colors do not appear. How do I fix this?

#### **Internet Explorer 8**

- 5. Follow the steps for Internet Explorer 8.
- 6. After completing the steps for Internet Explorer 8, go to Internet Explorer. Go to **File > Page Setup**.
- 7. Check the Print Background Colors and Images box.
- 8. Click OK.

#### **Internet Explorer 9**

- 4. If the File menu is hidden, press ALT+F to display it.
- 5. Click File > Page Setup.
- 6. Place a check in the box labeled "Print background colors and images".

# **Q**. When I open the MOBILE MONITORING SYSTEM WEBSITE and login with valid user id and password, menu page does not appear. How do I fix this?

Please update your internet browser up to IE 9, it will work fine.

# **R.** When I open the MOBILE MONITORING SYSTEM WEBSITE and login with valid user id and password, menu page appear but does not display related menu option. How do I fix this?

First confirm your user role and then contact Head Quarter Super Admin if menus are not according your user role.

## **R.** How will I get my first password as user of MOBILE MONITORING SYSTEM WEBSITE?

Please contact your local administrator. He will generate your account and password will be generated automatically and sent to you on your mobile.

## SIB MONITORING SYSTEM

### **UPDATE VERSION Released on (1 APRIL 2018)**

#### **FAQ:- Frequent Asked Question**

## **Q.** What do I need before starting SIB MONITORING SYSTEM WEBSITE?

Before starting SIB MONITORING SYSTEM website, make sure you have fulfilled the following perquisites

- 9. Update your Windows with latest Services Packs of the Window version installed on your system.
- 10. Install MS Office 2003 or above version.
- 11. Upgrade your browser to Internet Explorer 9 or above (mandatory).
- 12. Make sure you have Javascript Enabled on your browser. If you dont have javascript enabled and the browser is prompting such error, follow these steps to enable javascipt on your Internet Explorer browser.

| tenset Options                                                                                                    | Security Settings                                                                                                    | (P) × |
|----------------------------------------------------------------------------------------------------|----------------------------------------------------------------------------------------------------|-------|
| even: "Invertig Pouses   Content   Contentino   Porganis   Activities<br>Select a Vielo content given to specify in security selfings<br>Local ensemble in security selfings<br>Local ensemble in Security Inter-<br>tension<br>Security fixed to this prove<br>Security fixed to this prove<br>Cardoen selfings:<br>Tenden to the prove<br>Cardoen selfings:<br>Tenden to the prove<br>Security fixed to this prove<br>Cardoen selfings:<br>Tenden to the prove<br>Security fixed to this prove<br>Security fixed to this prove<br>Security fixed to this prove<br>Security fixed to this prove<br>Tenden to the prove<br>Security fixed to this prove<br>Security fixed to this prove<br>Security fixed to this prove<br>Security fixed to this prove<br>Security fixed to this prove<br>Security fixed to this prove<br>Security fixed to this prove<br>Security fixed to this prove<br>Security fixed to this prove<br>Security fixed to this prove<br>Security fixed to this prove<br>Security fixed to this prove<br>Security fixed to the prove<br>Security fixed to the prove<br>Security fixed to th | Secting:<br>Secting:<br>Sectors:<br>Sectors:<br>Sector | ×     |
| Curron Lovel                                                                                                    | neer cutor smag                                                                                                    | Again |

To enable JavaScript in Microsoft Internet Explorer (for Windows)

- 1. Open Internet Explorer.
- 2. On the **Tools** menu, click **Internet Options**.
- 3. On the Security tab, click Internet.
- 4. Click Custom Level. (Fig.1)
- 5. Scroll down to Active scripting.
- 6. Click Enable (or Prompt). (Fig.2)

- 7. Click OK.
- 8. Click Yes.
- 9. Click OK.

(fig. 1)

(fig. 2)

# **Q.** When I print any Case Profile and INS 01 the background design and colors do not appear. How do I fix this?

#### **Internet Explorer 8**

- 9. Follow the steps for Internet Explorer 8.
- 10. After completing the steps for Internet Explorer 8, go to Internet Explorer. Go to File > Page Setup.
- 11. Check the **Print Background Colors and Images** box.
- 12. Click **OK**.

## **Internet Explorer 9**

- 7. If the File menu is hidden, press ALT+F to display it.
- 8. Click File > Page Setup.
- 9. Place a check in the box labeled "Print background colors and images".

# **Q.** When I open the SIB MONITORING SYSTEM WEBSITE and login with valid user id and password, menu page does not appear. How do I fix this?

Please update your internet browser up to IE 9, it will work fine.

# **Q.** When I open the SIB MONITORING SYSTEM WEBSITE and login with valid user id and password, menu page appear but does not display related menu option. How do I fix this?

First confirm your user role and then contact Head Quarter Super Admin if menus are not according your user role.

# **Q.** How will I get my first password as user of SIB MONITORING SYSTEM WEBSITE?

Please contact your local administrator. He will generate your account and password will be generated automatically and sent to you on your mobile.